| APP INVENTOR 2 İLE UYGULAMALAR |                                                |                                                                                                    |
|--------------------------------|------------------------------------------------|----------------------------------------------------------------------------------------------------|
| Konu                           | Telefonu sallayarak ekran temizleme Uygulaması |                                                                                                    |
|                                |                                                |                                                                                                    |
| Kazanımlar:                    |                                                | Problem çözme, öğrendiklerini paylaşma, eleştirel ve analitik<br>düşünme becerisi kazanır.<br>Android telefon sistemi ve QR kod sistemi ile tanışır.<br>.accelerometer, .canvas, .touched ve .Initialize bloklarını öğrenir. |
| Gerekli Malzemeler:            |                                                | Android telefon<br>MIT AI2 telefon uygulaması<br>Google hesabı<br>USB şarj kablosu                                                                                                    |
| http://ai2.appinve             | entor.mit.edu/ adres                           | sine girerek App Inventor'u açalım ve buradan New Project diyerek                                                                                                    |
| yeni proje başlatalı           | m.                                             |                                                                                                    |

| ant new project Delete Pro- | est. Publish to Gallery |         |         |
|-----------------------------|-------------------------|---------|---------|
| My Projects                 | Create new App Inventor | project |         |
| Karre                       | Project name:           |         |         |
| arabaoyuna i                | 0.000                   | 011     | - /15/1 |

Ardından uygulamayı başlattığınızda telefonunuzun ekranında çıkacak olan görüntünün oluşturulması

adımına geçelim.

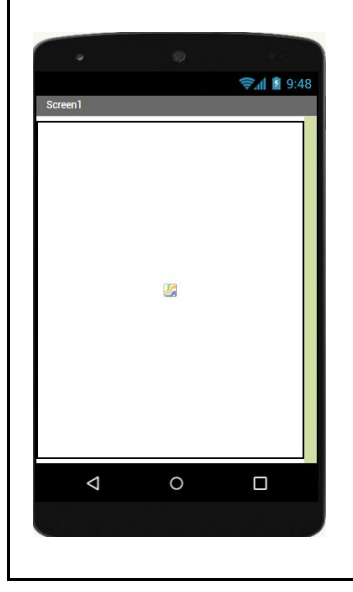

| Bu tasarımı oluşturmak için ş                                                    | gerekli   | olan App Inve    | ntor araçları:                                                  |                          |
|----------------------------------------------------------------------------------|-----------|------------------|-----------------------------------------------------------------|--------------------------|
|                                                                                  | <b>,</b>  |                  |                                                                 |                          |
| 1 x Canvas                                                                       |           |                  |                                                                 |                          |
|                                                                                  |           |                  |                                                                 |                          |
| 1 x Accelerometer                                                                |           |                  |                                                                 |                          |
| Drawing and Animation hölür                                                      | nündan    | Canuac aklay     | alim                                                            |                          |
| Drawing and Ammation bolu                                                        | nunuen    | I Callvas ekiey  | enn.                                                            |                          |
| Palette                                                                          |           |                  |                                                                 |                          |
|                                                                                  |           |                  |                                                                 |                          |
|                                                                                  |           |                  |                                                                 |                          |
| Layout                                                                           |           |                  |                                                                 |                          |
| Drawing and Animation                                                            |           |                  |                                                                 |                          |
| Poll (                                                                           |           |                  |                                                                 |                          |
|                                                                                  |           |                  |                                                                 |                          |
|                                                                                  |           |                  |                                                                 |                          |
|                                                                                  |           |                  |                                                                 |                          |
| Height Canva                                                                     | as aracır | nın özelliklerin | ii şu şekilde değiştirelim:                                     |                          |
| Fill parent                                                                      |           |                  |                                                                 |                          |
| Width                                                                            | Widt      | h: Fill Parent   |                                                                 |                          |
| Fill parent                                                                      | لامنط     | at: Eill Daront  |                                                                 |                          |
| LineWidth                                                                        | пеіві     |                  |                                                                 |                          |
| 2.0                                                                              |           |                  |                                                                 |                          |
|                                                                                  |           |                  |                                                                 |                          |
| PaintColor<br>Default                                                            |           |                  |                                                                 |                          |
|                                                                                  |           |                  |                                                                 |                          |
| Bu islemleri tamamladıktan s                                                     | onra uv   | gulamanın tel    | efonda nasıl göründüğüne hakm                                   | ak icin:                 |
|                                                                                  | onna ay   | Bula manine cer  |                                                                 |                          |
| Pr MIT                                                                           | oiects •  | Connect - Build  | • Help •                                                        | M                        |
| APP INVENTOR                                                                     | -)        |                  |                                                                 |                          |
| ArabamNerede                                                                     | reen1 •   | AI Companion     | creen                                                           |                          |
| Palette                                                                          | Viewer    | Emulator         |                                                                 |                          |
|                                                                                  |           | Beset Connection |                                                                 |                          |
|                                                                                  |           | Hard Reset       | y hidden components in Viewer<br>to see Preview on Tablet size. |                          |
| Button 🕐                                                                         | -         |                  | <b>⇒_1  2</b> 9:48                                              | В                        |
| CharkBay @                                                                       |           |                  |                                                                 |                          |
| Connect menüsünden "Al Cor                                                       | npanio    | n" secelim. Bil  | gisavarınızın ekranında asağıdak                                | ki fotoğraftakine benzer |
|                                                                                  | <b>1</b>  | 3 -              |                                                                 |                          |
| bir QR kod ve ayrıca giriş kod                                                   | u görse   | li gelecektir.   |                                                                 |                          |
| Connect to Companion                                                             |           |                  |                                                                 |                          |
| Launch the MIT AI2 Companion on your device                                      |           |                  |                                                                 |                          |
| to connect for live testing of your app.<br>Need help finding the Companion App? | Bu "∩     | R Code" veva     | "Code" değerlerini Android telef                                | onunuzdaki               |
| नि २०० नि                                                                        | bu Q      | in couce veya    |                                                                 | onunuzuuki               |
| Your code is:                                                                    | AppIn     | ventor2 uygu     | lamasını çalıştırdığınızda ekrana                               | gelecek olan alanları    |
| detdsh                                                                           |           |                  | • · -                                                           | •                        |
|                                                                                  | kullan    | arak giriş yap   | abilirsiniz.                                                    |                          |
| Capcel                                                                           |           |                  |                                                                 |                          |
| Gance                                                                            |           |                  |                                                                 |                          |
|                                                                                  |           |                  |                                                                 |                          |
|                                                                                  |           |                  |                                                                 |                          |
|                                                                                  |           |                  |                                                                 |                          |
|                                                                                  |           |                  |                                                                 |                          |

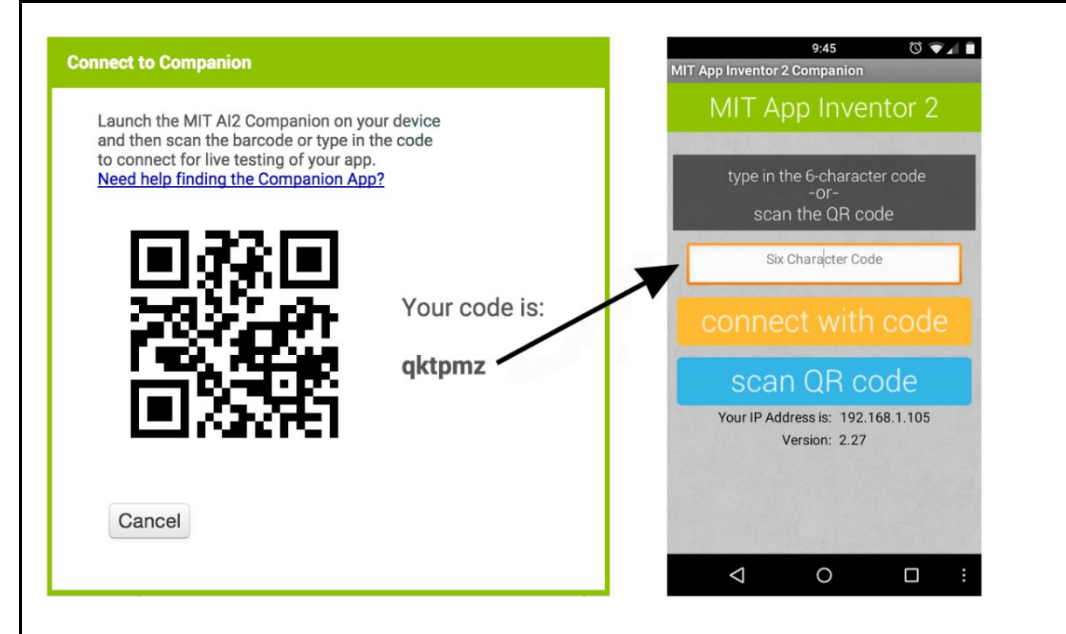

Telefonunuzun ekranına gelen görüntüde "connect with code" ve "scan QR code" şeklinde 2 buton olacaktır. Buradaki seçeneklerden birini seçerek ilerleyelim.

Seçim yapıldıktan sonra hazırlamış olduğumuz tasarım Android telefonun ekranında görüntülenmiş olacak.

Tasarım aşaması tamamlandıktan sonra kod yazma aşamasına geçelim.

Bilgisayardan açmış olduğunuz App Inventor2 sayfasının sağ üst köşesinde bulunan Blocks butonuna

tıklayalım ve kod yazma ekranına geçelim.

|                                                                         | Designer Blocks                                                                                                    |                                                   |
|-------------------------------------------------------------------------|----------------------------------------------------------------------------------------------------|---------------------------------------------------|
| Properties                                                              |                                                                                                    |                                                   |
| helloWorld                                                              | Screen1 • Add Screen Remove Screen                                                                                                    | Designer Block                                    |
| Blocks                                                                  | Viewer                                                                                                    |                                                   |
| Built-in     Control     Logic     Math     Text     Lists              |                                                                                                    |                                                   |
| Dictionaries Colors Variables Procedures Screen1 A Label1 Any component |                                                                                                    | <ul> <li>(•)</li> <li>(-)</li> <li>(-)</li> </ul> |
|                                                                         | Image: Constraint of the second second se | Ī                                                 |

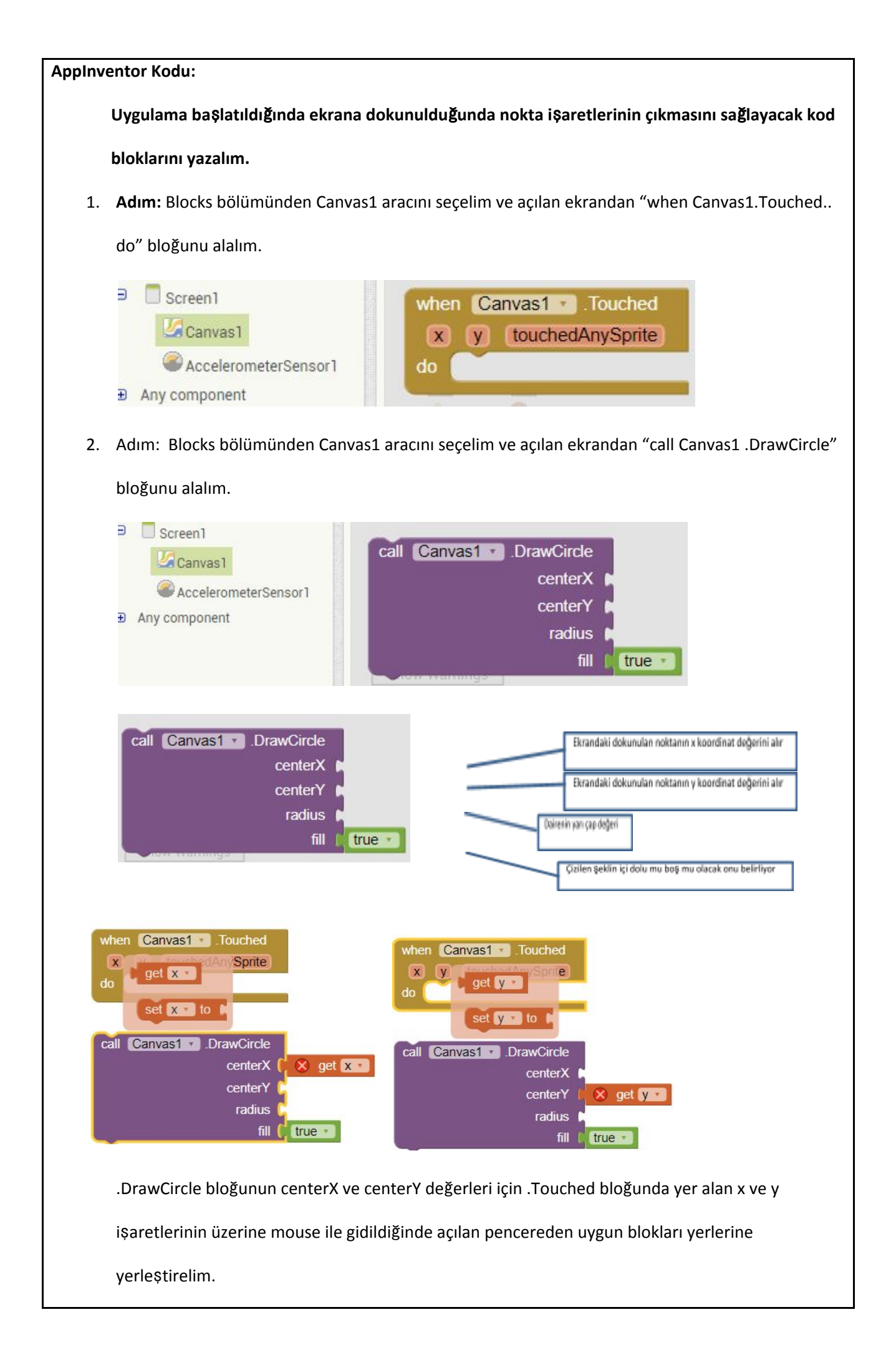

| 10            | gibi                                                 |                                                                     |                               |                                                                                           |
|---------------|------------------------------------------------------|---------------------------------------------------------------------|-------------------------------|-------------------------------------------------------------------------------------------|
| Blo           | ocks                                                 | Viewer                                                              | when Canvas1 •<br>x y touched | . Touched<br>JAnySprite                                                                   |
|               | Built-in<br>Control<br>Logic<br>Math                 | decimal •                                                           | do call Canvas                | DrawCircle     centerX ( get x *     centerY ( get y *     radius ( 10)     fill ( true * |
| 3. Adı<br>do' | m: Blocks bölümü<br>' bloğunu alalım.                | nden Accelerometer                                                  | aracına tıklayalım ve         | e "AccelerometerSensor1. Sha                                                              |
|               | Text<br>Lists                                        | when Acceleror<br>do                                                | neterSensor1 🔽 .Shakir        | ng                                                                                        |
|               | Dictionaries<br>Colors                               | AccelerometerSe                                                     | nsor1 . Available .           | 1                                                                                         |
|               | Variables                                            | AccelerometerSe                                                     | nsor1                         |                                                                                           |
| Sc            | Procedures<br>reen1                                  | set Accelerome                                                      | terSensor1 . Enable           | d +                                                                                       |
|               | Canvas1                                              | AssolaramatorSc                                                     | mont of Minimum Int           |                                                                                           |
|               | AccelerometerSensor1                                 | Accelerometerse                                                     |                               | erva                                                                                      |
| 4. Adı        | m: Bu adımda tele                                    | fonu salladığımızda                                                 | ekranın temizlenme            | i için gerekli olan kod bloğunı                                                           |
| Car           | ıvas1 aracına tıklar                                 | yarak alalım.                                                       |                               |                                                                                           |
| 2             | Canvas1                                              |                                                                     |                               |                                                                                           |
| 9             | AccelerometerSen                                     | sor1 call                                                           | Canvas1 🔹 .Clea               |                                                                                           |
|               | iomnonant                                            | Ž                                                                   |                               |                                                                                           |
|               | when Accelero<br>do call Canv                        | meterSensor1 ▾).<br>as1 ▾).Clear                                    | Shaking                       |                                                                                           |
| 5. Adı        | m: Bu adımda blo                                     | kları birleştirelim ve                                              | uygulamayı telefond           | a çalıştıralım.                                                                           |
| do            | nen Canvas1 • .To<br>x y touchedAn<br>call Canvas1 • | ouched<br>ySprite<br>DrawCircle<br>centerX (get )<br>centerY (get ) | when Acceler<br>do call Car   | rometerSensor1 Shaking                                                                    |

| Amaçlar: | Android telefonlar için uygulama yapabileceklerini görmelerini sağlamak |
|----------|-------------------------------------------------------------------------|
|          |                                                                         |